# UniCredit Group - Internal Use Only Guida per l'utente UniCredit Group - Internal Use Only UniCredit

# Guida per l'utente

Jeliadem

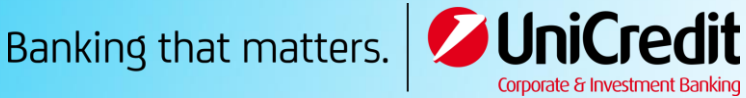

Novembre, 2019

# Indice

| 1 | Per  | pa  | rtire6                                                                        |    |
|---|------|-----|-------------------------------------------------------------------------------|----|
|   | 1.1  | С   | osa è possibile fare con UCTrader?                                            | 7  |
|   | 1.2  | A   | pplication layout                                                             | 7  |
|   | 1.3  | Es  | seguire un'operazione a termine                                               | 8  |
|   | 1.3. | 1   | Eseguire un'operazione a termine RFS                                          | 8  |
|   | 1.4  | D   | isconnettersi                                                                 | 9  |
| 2 | Pers | sor | nalizzare il layout dell'applicazione10                                       |    |
|   | 2.1  | Сі  | reare un nuovo ambiente di lavoro                                             | 10 |
|   | 2.1. | 1   | Creare un nuovo ambiente di lavoro vuoto                                      | 10 |
|   | 2.1. | 2   | Duplicare un ambiente di lavoro esistente                                     | 10 |
|   | 2.2  | Pa  | assare da diversi ambienti di lavoro aperti                                   | 10 |
|   | 2.3  | Ri  | iordinare i componenti di un ambiente di lavoro                               | 10 |
|   | 2.3. | 1   | Riposizionare un componente                                                   | 10 |
|   | 2.3. | 2   | Ridimensionare un componente                                                  | 10 |
|   | 2.3. | 3   | Espandere un componente per adattarlo temporaneamente a un ambiente di lavoro | 10 |
|   | 2.3. | 4   | Rinominare un componente                                                      | 11 |
|   | 2.3. | 5   | Rimuovere un componente                                                       | 11 |
|   | 2.4  | A   | ggiungere una nuova componente a un'ambiente di lavoro                        | 11 |
|   | 2.5  | Ri  | inominare un ambiente di lavoro                                               | 11 |
|   | 2.6  | Sa  | alvare le modifiche                                                           | 11 |
|   | 2.6. | 1   | Salvare un singolo ambiente di lavoro                                         | 11 |
|   | 2.6. | 2   | Salvare tutti gli ambienti di lavoro                                          | 12 |
|   | 2.7  | A   | prire un ambiente di lavoro salvato                                           | 12 |
|   | 2.8  | C   | hiudere un ambiente di lavoro                                                 | 12 |
| 3 | Ese  | gui | re un'operazione RFS spot o forward13                                         |    |
|   | 3.1  | A   | pertura di un ticket a termine                                                | 13 |
|   | 3.2  | Ri  | ichiedere un'operazione                                                       | 13 |
| 4 | Ese  | gui | re un'operazione RFS flexible forward/time-option14                           |    |
|   | 4.1  | A   | prire un flexible forward/time-option ticket                                  | 14 |
|   | 4.2  | Ri  | ichiedere un'operazione                                                       | 14 |
|   | 4.3  | Ri  | ivedere i flexible forward/time-option attivi                                 | 14 |
|   | 4.4  | R   | egolare un flexible forward/time-option                                       | 14 |
| 5 | Ese  | gui | re un RFS swap                                                                |    |
|   | 5.1  | A   | prire un ticket swap                                                          | 18 |

|    | 5.2  | Ri    | chiedere un'operazione                                               | 18 |
|----|------|-------|----------------------------------------------------------------------|----|
| 6  | Riv  | ede   | re le attività di negoziazione utilizzando i blotters                |    |
|    | 6.1  | Ag    | igiungere un componente blotter a un ambiente di lavoro              | 19 |
|    | 6.2  | Ca    | pire i tipi di blotter in UCTrader                                   | 19 |
|    | 6.3  | Or    | dinare i dati di un blotter                                          | 19 |
|    | 6.3  | .1    | Specificare l'ordinamento di una colonna                             | 19 |
|    | 6.3  | .2    | Rimuovere un ordinamento da una colonna                              | 20 |
|    | 6.3  | .3    | Rimuovere tutti i criteri di ordinamento e filtraggio da una colonna | 20 |
|    | 6.4  | Fil   | trare i dati di un blotter                                           | 20 |
|    | 6.4  | .1    | Applicare un filtro a una colonna                                    | 20 |
|    | 6.4  | .2    | Rimuovere un filtro da una colonna                                   | 20 |
|    | 6.4  | .3    | Rimuovere tutti i criteri di ordinamento e filtraggio da una colonna | 20 |
|    | 6.5  | Ag    | igiungere e rimuovere colonne                                        | 21 |
|    | 6.6  | Ca    | mbiare l'ampiezza di una colonna                                     | 21 |
|    | 6.7  | Ca    | mbiare l'ordine delle colonne                                        | 21 |
|    | 6.8  | Vi    | sualizzare un ticket per un'operazione eseguita                      | 21 |
| 7  | Cor  | nfer  | ma operazione conclusa                                               |    |
|    | 7.1  | Fo    | rward, Swap e Flexi Forward                                          | 22 |
|    | 7.2  | Sp    | ot e Short Forward                                                   | 24 |
|    | 7.3  | Vi    | sualizzare le Conferme nel Blotter Storico                           | 25 |
| 8  | Cer  | rcare | e le operazioni                                                      |    |
|    | 8.1  | Es    | eguire una nuova ricerca                                             | 27 |
| 9  | Мо   | onito | rare le coppie di valute nelle watchlists28                          |    |
|    | 9.1  | Ag    | igiungere una watchlist a un ambiente di lavoro                      | 28 |
|    | 9.1. | .1    | Aggiungere una nuova watchlist                                       | 28 |
|    | 9.1. | .2    | Aggiungere una watchlist preesistente                                | 28 |
|    | 9.2  | Ag    | igiungere una coppia di valute                                       | 28 |
|    | 9.3  | Ri    | muovere una coppia di valute                                         | 28 |
|    | 9.4  | Ne    | egoziare con una coppia di valute                                    | 28 |
|    | 9.5  | Ri    | nominare una watchlist                                               | 28 |
|    | 9.6  | Es    | pandere una watchlist                                                | 29 |
| 1( | D Mo | onito | rare i prezzi storici                                                |    |
|    | 10.1 | Ag    | igiungere un grafico all'ambiente di lavoro                          | 30 |
|    | 10.2 | Сс    | mprendere il formato di un grafico a candele                         | 30 |
|    | 10.3 | Re    | golare un grafico                                                    | 30 |
|    | 10.  | .3.1  | Cambiare la coppia di valute                                         | 31 |
|    | 10.  | .3.2  | Cambiare i punti dell'intervallo campione                            | 31 |

| 10.3 | 8.3 Regolare l'intervallo di tempo mostrato dal grafico | 31 |
|------|---------------------------------------------------------|----|
| 10.4 | Aprire un grafico                                       | 31 |

# 1 Per partire

- 1. Aprire il seguente link: https://uctrader.unicreditgroup.eu/uctrader.
- 2. Inserire le credenziali e premere Successivo

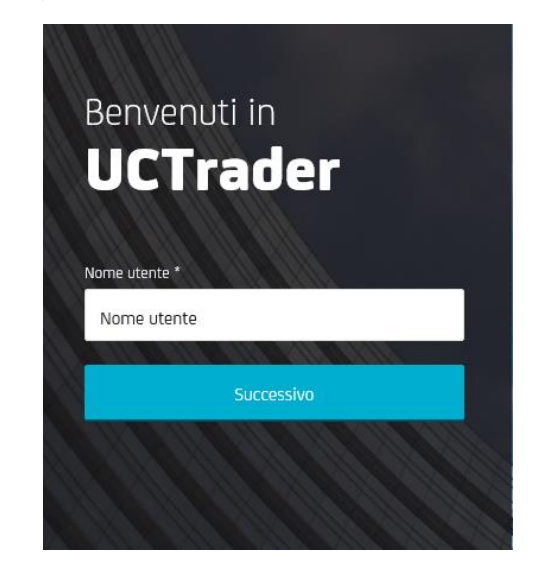

- 3. Per effettuare l'accesso tramite token RSA:
  - a. Inserire il passcode dal token. Lasciare il campo PIN in bianco
  - b. Premere Login
  - c. Digitare il PIN a quattro caratteri ricevuto. Dopo aver digitato il PIN, l'applicazione tornerà alla pagina di accesso
  - d. Attendere che il token fornisca un nuovo passcode
  - e. Accedere nuovamente, questa volta fornendo tutte e tre le credenziali: nome utente, nuovo passcode dal token, e PIN
  - f. Per tutti gli accessi successivi, sarà necessario fornire tutte e tre le credenziali: nome utente, passcode dal token, e PIN

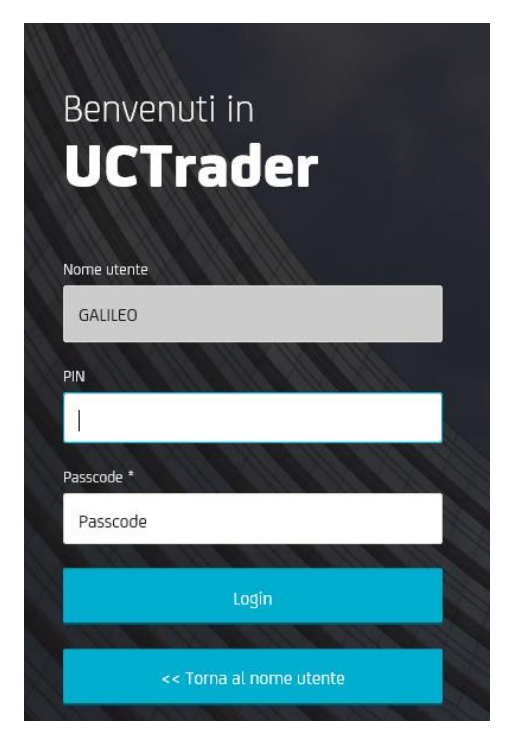

- 4. Per accedere utilizzando l'applicazione CA Mobile OTP:
  - a. Seguire le istruzioni per l'iscrizione a OTP fornite nella e-mail di benvenuto. Se non si ha ricevuto tale e-mail, rivolgersi al Sales di riferimento
  - b. Per tutti gli accessi successivi, bisognerà inserire il nome utente e il passcode generato dalla applicazione CA

Per più dettagli sull'istallazione e iscrizione a "CA Mobile OTP", consultare la seguente Guida Utente:

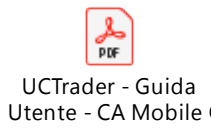

- 5. Per effettuare l'accesso tramite **SMS**:
  - a. Premere su SMS
  - b. Il passcode di accesso monouso verrà inviato via SMS al numero telefonico registrato
  - c. Inserire il passcode e premere Login
  - d. Inserire la password ricevuta
  - e. Per tutti gli accessi successivi, bisognerà inserire il nome utente e password, a quel punto il passcode verrà inviato via SMS. Inserire il passcode e premere Login per procedere

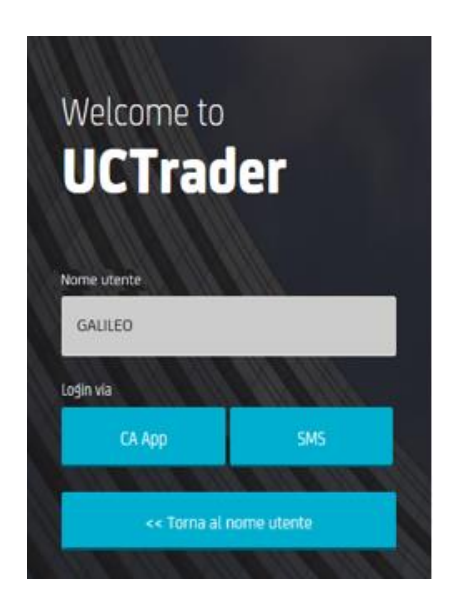

# 1.1 Cosa è possibile fare con UCTrader?

UCTrader garantisce le seguenti funzionalità:

- Request For Stream (RFS)
- FX spot, forwards and swaps
- Flexible Forwards e takeups

Il set di funzionalità a cui è possibile accedere verrà determinato dalle nostre policy locali e dai privilegi dell'accesso personale. Per ulteriori informazioni su una qualsiasi funzionalità, o per richiedere un'attivazione, rivolgersi al Sales di riferimento.

# 1.2 Application layout

È possibile personalizzare il layout dell'applicazione per adattarlo a diverse attività e ambienti di lavoro. Per maggiori informazioni, vedere *Personalizzare il layout dell'applicazione*. La seguente immagine mostra un esempio di layout.

| e                                                                        | ĢĢ                                                |                                                          |                                      |                            |              |                         |                  |                 |       | G            | )                  | Q         |             | 0         | G            |
|--------------------------------------------------------------------------|---------------------------------------------------|----------------------------------------------------------|--------------------------------------|----------------------------|--------------|-------------------------|------------------|-----------------|-------|--------------|--------------------|-----------|-------------|-----------|--------------|
| UniCreclit Ba                                                            | ank                                               |                                                          |                                      |                            |              |                         |                  |                 |       | FX * ×       | test               | 1 8510L_E | XEC -       | · 🕄 "     | SED IN AS    |
| dajors ×                                                                 | 1                                                 |                                                          |                                      |                            |              |                         |                  | Chart ×         |       |              |                    |           |             |           |              |
| Add Currency Pair: Q                                                     | -                                                 |                                                          |                                      |                            |              |                         | 20               | GBPUSD -        |       |              |                    |           |             |           | 21           |
| EURUSD 🔻                                                                 | E                                                 | × USDJPY                                                 | ÷                                    | ≡ ×                        | GBPUSD -     |                         | × ^              |                 |       |              |                    |           |             | Int       | erval: 10s + |
| <b>19</b> 4                                                              | <sup>1,12</sup> <b>20</b> 1                       | <sup>107.</sup>                                          | <b>D</b> <sub>5</sub>                | <b>91</b> ₃                | 83           | o <b>1.24</b><br>84     | 8                |                 |       |              |                    |           |             |           |              |
| SELL EUR                                                                 | BUY EUR                                           | SELL USD                                                 | BUY                                  | USD                        | SELL GBP     | BUY GBP                 | - 1              | -               |       |              |                    |           |             |           | 1.247        |
| 500.00                                                                   | EUR                                               | ¢ 500.00                                                 |                                      | USD ¢                      | 500.00       | G                       | BP ¢             | 45.30           | 45.24 | 45-22        | 46-23              | 15.24     | 16.56 16.5  | ¥ 15-27   | 1.247        |
| 22/07/2019 (SPOT)                                                        | RFS                                               | 22/07/20                                                 | 19 (SPOT)                            | RFS                        | 22/07/2019   | POT) RFS                |                  | 13.20           | 12.21 | 10.44        | 10.20              | 10.24     | 12.25       | 19.43     | 10.20        |
| USDCHF -                                                                 | =                                                 | × EURGBP                                                 |                                      | = <b>x</b>                 | EURJPY -     |                         | ×                |                 | 13:00 |              | Contraction of the | 14:00     | All Courses | 15:00     | a statement  |
| - 00 1<br>SELL USD                                                       | - 0/ 3<br>BUY USD                                 | SELL EUR                                                 | 0 -                                  | 88 0<br>EUR                | U6 SELL EUR  | 4 U/                    | 8                | G10 ×           | Pair  |              |                    |           |             |           | C (          |
| 500.00                                                                   | USD                                               | \$ 500.00                                                |                                      | EUR ¢                      | 500.00       | E                       | UR ¢             | CCY Pair        | Tenor | Bid          | Ask                |           |             |           |              |
| 22/07/2019 (SPOT)                                                        | RFS                                               | 22/07/201                                                | 19 (SPOT)                            | RFS                        | 22/07/2019   | POT) RFS                |                  | AUDJPY          | SPOT  | 75.94        | 3 75.96            | a         |             |           |              |
| EURCHF                                                                   | ( <b>=</b> )                                      | × AUDUSD                                                 | •                                    | = ×                        | USDCAD *     |                         | ×                | AUDNZD          | SPOT  | 1.0428       | 1.0430             | 6         |             |           |              |
| 1.10                                                                     | 1.10                                              | 0.70                                                     | 0.70                                 | )                          | 1.30         | 1.30                    |                  | CHEJPY          | SPOT  | 109.35       | 109.37             | 7         |             |           |              |
|                                                                          | <b>70</b> <sup>®</sup>                            | 3                                                        | B                                    | 39                         | 77           | · 78                    | 8                | EURAUD          | SPOT  | 1.5935       | 1.5941             | 5         |             |           |              |
| 69                                                                       |                                                   |                                                          | -                                    |                            |              |                         | - v              | GBPCHF          | SPOT  | 1.2315       | 1.2318             | 9         |             |           |              |
| <b>69</b> <sup>6</sup>                                                   |                                                   |                                                          |                                      |                            |              |                         |                  |                 |       |              |                    |           |             |           |              |
| 69 <sub>6</sub>                                                          | Historic Blotter                                  | × Flexi Form                                             | rards Blotter                        |                            |              |                         |                  |                 |       |              |                    |           |             |           |              |
| 69 6<br>xecution Blotter                                                 | Historic Blotter                                  | × Flexi Forv<br>7/2019 ×                                 | vards Blotter                        |                            |              |                         |                  |                 |       |              |                    |           |             |           | E 🔶 C        |
| 69 <sub>6</sub><br>execution Blotter<br>litters: TRADE DATE              | Historic Blotter<br>18/05/2019 - 18/0<br>Order ID | × Flexi Forv<br>7/2019 ×<br>Account                      | vards Blotter<br>Status              | Trade Date                 | Туре         | Deal Type C             | CY Pair          | Dealt Direction | Ne    | ar Base Dire | Far Base Direct    | Near Amt. | Spot Rate   | Near Rate | Near Contra  |
| 69 6<br>xecution Blotter<br>liters: TRADE DATE<br>Trade ID<br>E 11754363 | Historic Blotter<br>18/06/2019 - 18/0<br>Order ID | Flexi Foru       7/2019 ×       Account       8510L_EXEC | vards Blotter<br>Status<br>Completed | Trade Date T<br>18/07/2019 | Type<br>SPOT | Deal Type C<br>SINGLE G | CY Pair<br>BPUSD | Dealt Direction | Neu   | ar Base Dire | Far Base Direct    | Near Amt. | Spot Rate   | Near Rate | Near Contra  |

#### Elementi:

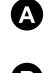

Pannello di negoziazione — Il Pannello di negoziazione contiene le schede di negoziazione.

- B Finestra Blotter — I blotters sono registri di operazioni e ordini. Nella figura, vengono riportati i tre blotters: 'Execution Blotter', 'Historic Blotter' e 'Orders Blotter'. L' 'Historic Blotter' è selezionato; 'Execution Blotter' e 'Orders Blotter' sono nascosti. C
  - **Grafico** Il grafico mostra il prezzo storico della coppia di valute.
- D Watchlist — Le watchlists sono liste personalizzabili di coppie di valute con i relativi tassi spot e il volume predefinito delle valute.
- B Etichetta— È possibile riposizionare un componente, trascinando la rispettiva etichetta. È possibile selezionare un componente, premendo la rispettiva scheda.
- B Lista delle coppie di valute — Per aggiungere una scheda di negoziazione, selezionare una coppia di valute dalla lista.

G Scheda di negoziazione — Usa le schede di negoziazione per eseguire operazioni ESP (Executable Streaming Price) e per eseguire operazioni RFS (Request For Stream).

Ð Etichette degli ambienti di lavoro — Due ambienti di lavoro sono aperti: 'Wk 1' e 'Wk 2'. L'ambiente di lavoro 'Wk 1' è selezionato; 'Wk 2' è nascosto.

O Utenza di negoziazione — Usata per le operazioni ESP e per aprire nuovi tickets per le operazioni.

Icona di notifica — Per rivedere le notifiche più recenti dell'applicazione, premere O l'icona delle notifiche.

ß Icona del menu principale — Per creare nuovi ambienti di lavoro e per aggiungere componenti agli ambienti di lavoro esistenti, premere l'icona del menu principale.

## 1.3 Esequire un'operazione a termine

È possibile eseguire operazioni Request For Stream (RFS) dalle schede di negoziazione.

- È possibile eseguire operazioni RFS tramite i tickets aperti dal menu di una scheda di negoziazione.
- 1.3.1 Esequire un'operazione a termine RFS
  - 1. Individuare una scheda di negoziazione per la coppia di valute che si desidera negoziare. •Per aggiungere una nuova scheda, selezionare la coppia di valute dalla lista a tendina 🗊 in alto a sinistra rispetto al Pannello di negoziazione 🔕.
  - 2. Esequire un ticket a termine: **Menu**  $\equiv$  > **Richiesta ticket** > A termine.
  - 3. Puoi scegliere diverse interfacce di prezzo per la tua scheda:
    - Per un prezzo forward, scegliere **Menu**  $\equiv$  > **Cambia in** > **Forward a termine**

- Per un prezzo forward acquisto/vendita, scegliere Menu ≡ > Cambia in > Forward acquisto/vendita a termine
- 4. Completare i campi sulla scheda di negoziazione.
- 5. Premere Ottieni quotazione per ottenere un tasso RFS.
  •Un flusso di prezzi RFS sarà reso disponibile per un limitato periodo di tempo. Un
  - contatore mostrerà il tempo rimanente.
- 6. Premere un tasso per negoziare, o premere **Chiudi** per cancellare.

# 1.4 Disconnettersi

Per uscire dall'applicazione, andare su **Menu Principale**  $\equiv$  > Esci.

# 2 Personalizzare il layout dell'applicazione

È possibile personalizzare il layout dell'applicazione per adattarlo a diverse funzionalità, ambienti di lavoro e clienti.

È possibile anche aggiungere dei componenti, cancellarli e riordinarli in base a diversi componimenti chiamati ambienti di lavoro

# 2.1 Creare un nuovo ambiente di lavoro

È possibile scegliere di creare un nuovo ambiente di lavoro vuoto, o di duplicare un esistente ambiente di lavoro per personalizzarlo.

## 2.1.1 Creare un nuovo ambiente di lavoro vuoto

Per creare un nuovo ambiente di lavoro, andare su **Menu Principale = > Ambiente di lavoro > Nuovo**.

- 2.1.2 Duplicare un ambiente di lavoro esistente Per duplicare un ambiente di lavoro esistente:
  - 1. Selezionare l'etichetta dell'ambiente di lavoro che si desidera duplicare.
  - 2. Andare su **Menu Principale = > Ambiente di lavoro > Duplica**.

# 2.2 Passare da diversi ambienti di lavoro aperti

Per passare a un ambiente di lavoro diverso, selezionare l'etichetta dell'ambiente di lavoro. Se l'etichetta dell'ambiente di lavoro al quale si vuole passare non è visibile:

- Quando più ambienti di lavoro sono aperti allora c'è spazio per vedere le loro etichette. Le etichette degli ambienti di lavoro aggiuntivi sono visibili in una lista a tendina sotto l'etichetta a scheda
- L'ambiente di lavoro potrebbe non essere aperto. Per aprire e visualizzare l'ambiente di lavoro, andare su Menu Principale = > Ambienti di lavoro > Apri.

# 2.3 Riordinare i componenti di un ambiente di lavoro

#### 2.3.1 Riposizionare un componente

Per riposizionare un componente, trascinare la rispettiva etichetta. Trascinando il componente, un rettangolo evidenziato indicherà tutte le posizioni possibili

#### 2.3.2 Ridimensionare un componente

Per ridimensionare un componente, trascinare il relativo bordo tra il componente che si desidera ridimensionare e il componente adiacente.

# 2.3.3 Espandere un componente per adattarlo temporaneamente a un ambiente di lavoro

Per espandere le dimensioni di un componete in modo che si adatti all'intero ambiente di lavoro, premere l'icona di espansione del componente: Per ripristinare le dimensioni originali di un componente, premere l'icona di collasso del componente:

#### 2.3.4 Rinominare un componente

Per rinominare un componente:

- 1. Premere due volte l'etichetta del componente.
- 2. Cancellare il nome corrente.
- 3. Digitare un nuovo nome per il componente.
- 4. Premere Invio per confermare o Esc per annullare.

#### 2.3.5 Rimuovere un componente

Per rimuovere un componente, premere l'icona di chiusura:  $\times$  della relativa etichetta Se il componente è in una pila di etichette e non può essere selezionato, l'icona di chiusura dell'etichetta verrà nascosta. Puntare sull'etichetta per visualizzare l'icona di chiusura.

## 2.4 Aggiungere una nuova componente a un'ambiente di lavoro

È possibile aggiungere questi tipi di componenti a un ambiente di lavoro:

- Pannello di negoziazione
- Grafico
- Blotter
- Watchlist

#### Per aggiungere un componente a un ambiente di lavoro:

- 1. Selezionare l'etichetta dell'ambiente di lavoro al quale si desidera aggiungere un componente.
- 2. Scegliere il componente da aggiungere tramite il menu principale:
  - Per aggiungere un Pannello di negoziazione, andare su Menu Principale = > Aggiungi > Pannello di negoziazione.
  - Per aggiungere un blotter, andare su **Menu Principale ≡** > Aggiungi > Blotter > *nome blotter*.
  - Per aggiungere una watchlist, andare su **Menu Principale ≡** > Aggiungi > Watchlist > *nome watchlist*.
- 3. Trascinare il nuovo componente in una posizione all'interno dell'ambiente di lavoro.
  - Se il componente è il primo del nuovo ambiente di lavoro, le dimensioni del componente si adatteranno automaticamente all'intero ambiente di lavoro

## 2.5 Rinominare un ambiente di lavoro

Per rinominare un ambiente di lavoro:

- 1. Premere due volte l'etichetta dell'ambiente di lavoro.
- 2. Cancellare il nome esistente.
- 3. Digitare un nuovo nome per l'ambiente di lavoro.
- 4. Premere Invio per confermare o Esc per cancellare.

# 2.6 Salvare le modifiche

I nuovi ambienti di lavoro e le modifiche al layout degli ambienti di lavoro esistenti si mantengono solo per la durata dell'accesso. Per usare i nuovi ambienti di lavoro e i nuovi layout durante gli accessi successivi, è necessario salvare le modifiche.

Le etichette dei nuovi ambienti di lavoro e gli ambienti di lavoro modificati sono evidenziati da un asterisco (\*) finché non vengono salvati.

#### 2.6.1 Salvare un singolo ambiente di lavoro

Per salvare un singolo ambiente di lavoro:

1. Selezionare l'ambiente di lavoro da salvare.

#### 2. Andare su **Menu Principale ≡** > **Ambiente di lavoro** > **Salva**.

#### 2.6.2 Salvare tutti gli ambienti di lavoro

Per salvare tutti gli ambienti di lavoro, andare su **Menu Principale = > Ambiente di lavoro > Salva**.

## 2.7 Aprire un ambiente di lavoro salvato

Per aprire un ambiente di lavoro salvato:

- 1. Andare su **Menu Principale ≡ > Ambienti di lavoro > Apri** per visualizzare la lista di ambienti di lavoro salvati.
- 2. Selezionare un ambiente di lavoro dalla lista.

# 2.8 Chiudere un ambiente di lavoro

Per chiudere un ambiente di lavoro, premere l'icona di chiusura: × dell'etichetta dell'ambiente di lavoro. Quando l'ambiente di lavoro che si desidera chiudere non è selezionato, l'icona di chiusura dell'etichetta dell'ambiente di lavoro è nascosta. Puntare l'etichetta dell'ambiente di lavoro per visualizzare l'icona di chiusura.

Per riaprire un ambiente di lavoro chiuso, andare su **Menu Principale = > Ambienti di lavoro > Apri**.

# 3 Eseguire un'operazione RFS spot o forward

Per iniziare un'operazione Request For Stream (RFS) spot o forward, aprire un ticket a termine.

## 3.1 Apertura di un ticket a termine

I tickets a termine possono essere aperti dalle schede di negoziazione e dalle watchlists. **Per aprire un ticket a termine da una watchlist:** 

1. Nella watchlist, premere sulla coppia di valute che si desidera negoziare.

#### Per aprire un ticket a termine da una scheda di negoziazione:

- 1. Individuare la scheda di negoziazione della coppia di valute che si desidera negoziare.
- 2. And are su **Menu**  $\equiv$  > **Richiesta ticket** > A termine.

# 3.2 Richiedere un'operazione

Per richiedere un'operazione:

- 1. Inserire tutti i campi del ticket.
- 2. Premere Ottieni quotazione.
  - Un flusso di prezzi RFS è disponibile per un periodo di tempo limitato. Un contatore visualizzerà il tempo rimanente del flusso.
- 3. Premere un tasso del flusso per negoziare, o premere Chiudi per annullare.

# 4 Eseguire un'operazione RFS flexible forward/time-option

Per iniziare un'operazione Request For Stream (RFS) flexible forward/time-option, aprire un flexible forward/ time-option ticket.

# 4.1 Aprire un flexible forward/time-option ticket

Per aprire un flexible forward/time-option ticket:

- 1. Individuare la scheda di negoziazione per la coppia di valute che si desidera negoziare.
- 2. Andare su Menu ≡ > Richiesta ticket > Flexible Forward/Time Option.

## 4.2 Richiedere un'operazione

Per richiedere un'operazione:

- 1. Inserire tutti i campi del ticket.
- 2. Premere Ottieni quotazione.
  - Un flusso di prezzi RFS sarà disponibile per un periodo di tempo limitato. Un contatore visualizzerà il tempo rimanente
- 3. Premere un tasso per negoziare, o premere Chiudi per annullare.

# 4.3 Rivedere i flexible forward/time-option attivi

Per rivedere i flexible forward/time-option attivi, aggiungere un Time-Option Blotter all'ambiente di lavoro. Per maggiori informazioni sui blotters, vedere *Rivedere le attività di negoziazione utilizzando i blotters.* 

# 4.4 Regolare un flexible forward/time-option

Per regolare un flexible forward/time-option forward e effettuare un esercizio anticipato, contattare lo specialista di riferimento o eseguire un'operazione di ripristino su UCtrader.

| Flexi Forward Ticket                                                           | ×                                                                                                    |
|--------------------------------------------------------------------------------|----------------------------------------------------------------------------------------------------|
| NDG ID:<br>Trade ID:<br>27003228<br>Controparte:<br>UniCredit Bank SpA         | Data Operazione:<br>13/11/2019 15:23:42 GMT<br>Data Operazione Locale:<br>13/11/2019 15:23:42 +00:00<br>Sottoscritto da: |
| Importo Banca (Hai comprato):<br>USD 500.00<br>Data di riferimento iniziale:   | Importo Cliente (Hai venduto):<br>EUR 460.38<br>Cambio:                                                                  |
| 15/11/2019<br>Data di riferimento finale:<br>16/02/2020                        | 1.086070<br>Importo anticipato Banca:<br>USD 0.00                                                                        |
| Data Consegna:<br>18/02/2020<br>Coppia di valuta:<br>EURUSD                    | Importo rimanente:<br>USD 500.00                                                                                         |
| Riepilogo<br>Hai acquistato 500.00 USD e ve<br>partire dal 15/11/2019 al 16/02 | enduto <b>460.38 EUR a 1.086070</b> a<br>2/2020                                                                          |
| Altre Azioni:<br>S                                                             | Stampa Nuova<br>Operazione<br>Up History Nuovo Take Up                                                                   |
|                                                                                | Chiudi                                                                                                    |

Per eseguire un esercizio anticipato/take up sul Flexible Forward/Time Option:

- 1. Andare sul Flexi Forwards Blotter
- 2. Premere l'icona della riga del blotter: 📰 per visualizzare il ticket di conferma del Flexible Forward/Time Option scelto
- 3. Premere **Nuovo Take Up** e inserire l'ammontare da anticipare (senza eccedere l'ammontare rimanente); il contro importo e l'ammontare residuo sono calcolati automaticamente
- 4. Premere **Sottoponi Esercizio** per effettuare l'esercizio

| Nuovo Tak                                                                                           | e Up - #2                                                                               | 27003228                                                                                                    |                                                                                           |                                         |                                              | × |
|----------------------------------------------------------------------------------------------------|-----------------------------------------------------------------------------------------|----------------------------------------------------------------------------------------------------|-------------------------------------------------------------------------------------------|-----------------------------------------|----------------------------------------------|---|
|                                                                                                    |                                                                                         |                                                                                                    |                                                                                           |                                         |                                              |   |
| Riepilogo F                                                                                         | lexible For                                                                             | rward                                                                                                    |                                                                                           |                                         |                                              |   |
| Importo<br>rimanente                                                                                | Cambio                                                                                  | Data<br>dell'Operazione                                                                                                    | Data di<br>riferiment<br>finale                                                           | to                                      | Data<br>Consegna                             |   |
| 500.00 USD                                                                                          | 1.086070                                                                                | 13/11/2019                                                                                                    | 16/02/20                                                                                  | 20                                      | 18/02/2020                                   |   |
| Importo ar<br>Ban                                                                                   | nticipato<br>ca                                                                         | Data di conse<br>anticipata                                                                                                   | gna                                                                                       | Importo<br>Cl                           | anticipato<br>iente                          |   |
| 100                                                                                                 |                                                                                         | 29/11/2019                                                                                                    | 9                                                                                         | 108.61                                  |                                              |   |
| Hai anticipat                                                                                       | to lo scambi                                                                            | o di 100.00 USD co                                                                                                    | n data di co                                                                              | onsegna (                               | 29/11/2019                                   |   |
| II tuo Flexible                                                                                     | e Forward av                                                                            | rà un importo rima                                                                                                    | inente di 40                                                                              | 0.00 USD                                | )                                            |   |
|                                                                                                    |                                                                                         |                                                                                                    |                                                                                           |                                         |                                              |   |
| Importo ri<br>400.00 US                                                                             | manente<br>D                                                                            | •                                                                                                    |                                                                                           | So                                      | ttoponi un<br>sercizio                       |   |
|                                                                                                    |                                                                                         |                                                                                                    |                                                                                           |                                         |                                              |   |
| Nuovo Tak                                                                                           | e Up - #2                                                                               | 7003228                                                                                                    |                                                                                           |                                         |                                              | × |
| Nuovo Tako<br>Riepilogo F                                                                           | <b>e Up - #2</b><br>lexible For                                                         | 2 <b>7003228</b>                                                                                                    |                                                                                           |                                         |                                              | × |
| Nuovo Tako<br>Riepilogo F<br>Importo<br>rimanente                                                   | <b>e Up - #2</b><br>Iexible For<br>Cambio                                               | 27003228<br>ward<br>Data<br>dell'Operazione                                                                                   | Data di<br>riferiment<br>finale                                                           | to                                      | Data<br>Consegna                             | × |
| Nuovo Tako<br>Riepilogo F<br>Importo<br>rimanente<br>500.00 USD                                     | <b>e Up - #2</b><br>lexible For<br>Cambio<br>1.086070                                   | 27003228<br>ward<br>Data<br>dell'Operazione<br>13/11/2019                                                                     | Data di<br>riferiment<br>finale<br>16/02/20                                               | to<br>20                                | Data<br>Consegna<br>18/02/2020               | × |
| Nuovo Tako<br>Riepilogo F<br>Importo<br>rimanente<br>500.00 USD                                     | e Up - #2<br>lexible For<br>Cambio<br>1.086070<br>Esec                                  | 270032228<br>ward<br>Data<br>dell'Operazione<br>13/11/2019<br>suzione - si prega                                              | Data di<br>riferiment<br>finale<br>16/02/20<br>di attende                                 | to<br>20<br>re                          | Data<br>Consegna<br>18/02/2020               | × |
| Nuovo Tako<br>Riepilogo F<br>Importo<br>rimanente<br>500.00 USD                                     | e Up - #2<br>lexible For<br>Cambio<br>1.086070<br>Esec                                  | Data<br>dell'Operazione<br>13/11/2019                                                                                         | Data di<br>riferiment<br>finale<br>16/02/20<br>di attende                                 | to<br>20<br>re                          | Data<br>Consegna<br>18/02/2020               | × |
| Nuovo Tako<br>Riepilogo F<br>Importo<br>rimanente<br>500.00 USD<br>Hai anticipat<br>Il tuo Flexible | e Up - #2<br>lexible For<br>Cambio<br>1.086070<br>Esec<br>to lo scambio<br>e Forward av | 270032228<br>rward<br>Data<br>dell'Operazione<br>13/11/2019<br>cuzione - si prega                                             | Data di<br>riferiment<br>finale<br>16/02/20<br>di attende<br>n data di co<br>inente di 40 | to<br>20<br>re<br>onsegna 2<br>0.00 USE | Data<br>Consegna<br>18/02/2020               | × |
| Nuovo Tako<br>Riepilogo F<br>Importo<br>rimanente<br>500.00 USD<br>Hai anticipat<br>Il tuo Flexible | e Up - #2<br>lexible For<br>Cambio<br>1.086070<br>Esec<br>to lo scambio<br>e Forward av | 270032228<br>rward<br>Data<br>dell'Operazione<br>13/11/2019<br>cuzione - si prega<br>o di 100.00 USD co<br>rà un importo rima | Data di<br>riferiment<br>finale<br>16/02/20<br>di attende<br>n data di co<br>mente di 40  | to<br>20<br>re<br>onsegna 2             | Data<br>Consegna<br>18/02/2020<br>29/11/2019 | × |

La cronologia dei prelievi può essere visualizzata premendo **Take Up History**:

| Т | ake        | Up History - #27    | 003228                      |                   |                                |                               |                 | × |
|---|------------|---------------------|-----------------------------|-------------------|--------------------------------|-------------------------------|-----------------|---|
|   |            |                     |                             |                   |                                |                               |                 |   |
| : |            | Data Operazione     | Importo anticipato<br>Banca | Stato di conferma | Data di consegna<br>anticipata | Importo anticipato<br>Cliente | Sottoscritto da |   |
|   | ١E         | 27/11/2019 15:27:36 | 100.00 USD                  | AUTOCONFERMATO    | 29/11/2019                     | 92.08 EUR                     |                 |   |
|   | : <b>=</b> | 21/11/2019 15:11:15 | 100.00 USD                  | AUTOCONFERMATO    | 25/11/2019                     | 92.00 EUR                     |                 |   |
|   | ١Ē         | 13/11/2019 08:48:04 | 150.00 USD                  | AUTOCONFERMATO    | 15/11/2019                     | 138.01 EUR                    |                 |   |
|   |            |                     |                             |                   |                                |                               |                 |   |
|   |            |                     |                             |                   |                                |                               |                 |   |
|   |            |                     |                             | Chiudi            |                                |                               |                 |   |

# 5 Eseguire un RFS swap

Per iniziare un'operazione Request For Stream (RFS) con un FX swap, aprire un ticket swap.

## 5.1 Aprire un ticket swap

Per aprire un ticket swap:

- 1. Individuare la scheda di negoziazione della coppia di valute che si desidera negoziare.
- 2. Andare su Menu ≡ > Richiesta ticket > Swap.

# 5.2 Richiedere un'operazione

Per richiedere un'operazione:

- 1. Completare i campi per la gamba a pronti:
  - a. Inserire l'ammontare della valuta.
  - b. Selezionare la valuta trattata.
  - c. Selezionare la data di regolamento (è preimpostata sullo spot).
- 2. Completare i campi per la gamba a termine:
  - a. Secondo le impostazioni predefinite, l'ammontare di valuta della gamba a termine è bloccato sull'ammontare di valuta della gamba a pronti. Per creare uno swap irregolare, sbloccare il campo ammontare di valuta premendo sull'icona del lucchetto:
  - b. Selezionare la data di regolamento (non c'è una data di regolamento preimpostata).
- 3. Selezionare un'utenza.
- 4. Premere Ottieni quotazione.
  - Un flusso di prezzi RFS è disponibile per un periodo limitato di tempo. Un contatore visualizzerà il tempo rimanente
- 5. Premere il tasso per negoziare, o premere Chiudi per annullare.

# 6 Rivedere le attività di negoziazione utilizzando i blotters

# 6.1 Aggiungere un componente blotter a un ambiente di lavoro

Per aggiungere un blotter a un ambiente di lavoro:

- 1. Selezionare l'etichetta dell'ambiente di lavoro nel quale si desidera aggiungere il blotter.
- 2. Andare su **Menu Principale = > Aggiungi > Blotter >** *nome blotter*.
- 3. Trascinare il blotter in una posizione all'interno dello spazio di lavoro.
- Se il blotter è il primo componente del nuovo ambiente di lavoro, le dimensioni del blotter si adatteranno automaticamente all'ambiente di lavoro.

# 6.2 Capire i tipi di blotter in UCTrader

UCTrader ha i seguenti tipi di blotter.

|                    | Period                 | Description                                                                                            |
|--------------------|------------------------|----------------------------------------------------------------------------------------------------|
| Execution Blotter  | In giornata            | Alimentazione in tempo reale delle operazioni in<br>giornata eseguite e cancellate.                    |
| Historical Blotter | 7 giorni<br>precedenti | Alimentazione in tempo reale delle operazioni eseguite<br>in un lungo periodo di tempo.                |
|                    |                        |                                                                                                    |
| Flexi Forward      | N/A                    | Alimentazione in tempo reale delle operazioni flexi forward/time-option.                               |
| Cerca operazioni   | N/A                    | Un blotter che mostra i risultati della ricerca delle operazioni. Vedere <i>Cercare le operazioni.</i> |

# 6.3 Ordinare i dati di un blotter

Per ordinare le registrazioni in un blotter, specificare l'ordine di una o più colonne. Se le registrazioni di un blotter vengono ordinate per più di una colonna, la precedenza del criterio di ordinamento segue la sequenza delle colonne ordinate dalla sinistra alla destra. Il criterio della colonna ordinata più a sinistra ha la più alta precedenza ed è il principale criterio di ordinamento. Per cambiare la precedenza dei criteri di ordinamento, cambiare l'ordine di visualizzazione delle colonne.

#### 6.3.1 Specificare l'ordinamento di una colonna

Per specificare l'ordinamento di una colonna:

- 1. Premere l'intestazione di una Colonna per visualizzare l'ordine della voce di filtro.
- 2. Selezionare la direzione dell'ordinamento:
- Per ordinare le registrazioni in ordine crescente, premere **Ordina Crescente**.
- Per ordinare le registrazioni in ordine decrescente, premere Ordina Decrescente.
- 3. Premere **Applica** per confermare, oppure premere ovunque al di fuori della finestra di dialogo per annullare.

#### 6.3.2 Rimuovere un ordinamento da una colonna

È possibile rimuovere un ordinamento da una colonna utilizzando la prima barra del blotter o utilizzando la voce ordina e filtra della colonna.

#### Per rimuovere un ordinamento utilizzando la barra di filtro del blotter:

- 1. Individuare l'ordinamento nella barra di filtro del blotter.
- 2. Premere l'icona di chiusura dell'ordinamento: imes

#### Per rimuovere un ordinamento utilizzando la voce ordina e filtra della colonna:

- 1. Premere l'intestazione della Colonna per visualizzare la voce ordina e filtra.
- 2. Premere Non Ordinare.
- 3. Premere **Applica**.

#### 6.3.3 Rimuovere tutti i criteri di ordinamento e filtraggio da una colonna

Per rimuovere tutti i criteri di ordinamento e filtraggio da una colonna:

- 1. Premere l'intestazione della colonna per visualizzare il dialogo di ordinamento e filtraggio.
- 2. Premere **Cancella**.

# 6.4 Filtrare i dati di un blotter

È possibile filtrare i dati di un blotter applicando un filtro a una o più colonne. Un filtro su una colonna di testo accetta un valore singolo di testo. Il testo inserito visualizza i risultati secondo i criteri sotto riportati:

- Il criterio 'USD' si abbina ai valori 'USDJPY' e 'USDCHF', ma non a 'EURUSD'.
- Il criterio '\*USD' si abbina ai valori 'USDJPY', 'USDCHF' e 'EURUSD'.

I filtri di colonne con date e numeri accettano degli intervalli di valori con due criteri: 'Da' e 'A'. Il criterio 'Da' abbina valori della colonna maggiori rispetto al valore del criterio, e il criterio 'A' abbina valori della colonna minori rispetto al valore del criterio. È possibile specificare uno o entrambi i criteri. Specificando entrambi i criteri, ognuno si deve abbinare al valore di una colonna per la riga del blotter che deve essere inclusa.

#### 6.4.1 Applicare un filtro a una colonna

Per applicare un filtro a una colonna:

- 1. Premere l'intestazione della Colonna per visualizzare la voce ordina e filtra.
- 2. Fornire il criterio di filtraggio:
- Per un filtro sul testo, inserire una frase esatta nel campo 'Filtro'.
- Per filtrare in base a una data o a un numero, specificare un intervallo di valori inserendoli nei campi 'Da' e 'A'. Completare uno o entrambi i campi.
- 3. Premere **Applica** per confermare, o premere ovunque al di fuori della voce per annullare.

#### 6.4.2 Rimuovere un filtro da una colonna

È possibile rimuovere un filtro da una Colonna utilizzando la barra di filtro del blotter o la voce ordina e filtra della colonna.

#### Per rimuovere un filtro utilizzando la barra dei filtri del blotter:

- 1. Individuare il filtro nella barra dei filtri del blotter.
- 2. Premere l'icona di chiusura del filtro: imes

#### Per rimuovere un filtro utilizzando la voce ordina e filtra della colonna:

- 1. Premere l'intestazione della colonna per visualizzare la voce ordina e filtra della colonna.
- 2. Cancellare il valore nel campo di testo del filtro.
- 3. Premere Applica.

#### 6.4.3 Rimuovere tutti i criteri di ordinamento e filtraggio da una colonna

Per rimuovere tutti i criteri di ordinamento e filtraggio da una colonna:

1. Premere l'intestazione della colonna per visualizzare la voce ordina e filtra della colonna.

#### 2. Premere Cancella.

# 6.5 Aggiungere e rimuovere colonne

Per aggiungere una colonna a un blotter, premere con il tasto destro del mouse l'intestazione della colonna (tasto di controllo su Apple Mac) e dal collegamento nel menu andare su **Aggiungi colonna > nome** *colonna*.

Per aggiungere tutte le colonne disponibili a un blotter, premere con il tasto destro del mouse l'intestazione della colonna (tasto di controllo su Apple Mac) e dal collegamento nel menu andare su **Aggiungi tutte le colonne**.

Per rimuovere una colonna da un blotter, premere con il tasto destro del mouse l'intestazione della colonna (tasto di controllo su Apple Mac) e dal collegamento nel menu premere su **Rimuovi Colonna**.

# 6.6 Cambiare l'ampiezza di una colonna

Per cambiare l'ampiezza di una colonna, trascinare il bordo sinistro o destro dell'intestazione della colonna.

## 6.7 Cambiare l'ordine delle colonne

Per cambiare la posizione delle colonne in relazione alle altre colonne all'interno del blotter, trascinare l'intestazione della colonna.

## 6.8 Visualizzare un ticket per un'operazione eseguita

Per vedere un ticket di un'operazione eseguita, premere l'icona del ticket sulla riga del blotter: 📰

# 7 Conferma operazione conclusa

# 7.1 Forward, Swap e Flexi Forward

Per confermare un'operazione conclusa di Forward, Swap o Flexi Forward premere su "Visualizza la Conferma" su un ticket Forward/Swap/Flexi Forward. Durante questa fase, l'operazione ha uno stato *Da confermare* come mostrato nel campo dello stato della conferma.

| Forward Ticket                                                                                                  | ×                                                                                                    |
|----------------------------------------------------------------------------------------------------|----------------------------------------------------------------------------------------------------|
| NDG ID:<br>Trade ID:<br><b>11761906</b><br>Controparte:<br><b>UniCredit</b><br>Stato Conferma:<br>DA CONFERMARE | Data Operazione:<br>26/11/2019 13:39:30 GMT<br>Data operazione Locale:<br>26/11/2019 14:39:30 +01:00<br>Sottoscritto da: |
| Importo Banca (Hai<br>comprato):<br>USD 543.28                                                                  | Importo Cliente (Hai<br>venduto):<br>EUR 500.00                                                                          |
| Cambio Spot:<br>1.08671                                                                                         | Cambio Mid a pronti:<br>1.10216                                                                                          |
| Punti Forward:<br>-1.51                                                                                         | Punti Mid Forward:<br>4.66                                                                                               |
| Cambio:<br>1.086559                                                                                             | Cambio Mid:<br>1.102621                                                                                                  |
| Data Valuta:<br>06/12/2019 (1W)                                                                                 |                                                                                                    |
| Coppia di Valuta:<br>EURUSD                                                                                     |                                                                                                    |
| Riepilogo<br>Hai venduto 500.00 EUR e ac<br>con data valuta 06/12/2019 (                                        | quistato <b>543.28 USD</b> a <b>1.086559</b><br>1W)                                                                      |
| Altre Azioni                                                                                                    | Stampa Nuova<br>Operazione                                                                                               |
|                                                                                                    | Visualizza la<br>Conferma Chiudi                                                                                         |

Premendo su "Visualizza la Conferma" il ticket di conferma apparirà, proponendo 4 opzioni:

- A **Conferma** — Per confermare l'operazione
- B
  - Non confermo Per essere contattati dalla Banca per chiarimenti
- C **X** — Per rinviare la conferma dell'operazione
- D **Stampa** — Stampa la conferma

| Si prega di confermare l'opera                                                                                      | zione conclusa                                                                                                    |                                                                                                    |
|----------------------------------------------------------------------------------------------------|----------------------------------------------------------------------------------------------------|----------------------------------------------------------------------------------------------------|
| Hai acquistato 500.00 EUR e v                                                                                       | venduto 550.71 USD a 1.101418 c                                                                                                | on data valuta 10/12/2019 (1W)                                                                                                    |
| NDG ID:<br>28359345                                                                                                 | Data Operazione:<br>29/11/2019 08:48:19 GMT                                                                                    |                                                                                                    |
| Frade ID:<br>11771169                                                                                               | Data Operazione Locale:<br>29/11/2019 09:48:19 +01:00                                                                          |                                                                                                    |
| Controparte:<br>JniCredit                                                                                           | Sottoscritto da:<br>cnhtrader                                                                                                  |                                                                                                    |
| Frader:<br>enhtrader 1                                                                                              | Cliente:<br>CNH INDUSTRIAL FINANCESPA                                                                                          | í                                                                                                    |
| UTI:<br>549300TRUWO2CD2G5692117                                                                                     | 71169L0A0                                                                                                    |                                                                                                    |
| mporto Banca (Hai comprato):<br>E <b>UR 500.00</b>                                                                  | Importo Cliente (Hai venduto):<br>USD 550.71                                                                                   | Costi e Oneri:<br>USD 0.02                                                                                                    |
| Cambio:<br>1.101418                                                                                                 | Punti Forwards:<br>4.68                                                                                                    | 0.0036 %<br>Nel caso in cui i costi siano espressi in valuta<br>diversa dall'Euro, nel rendiconto di fine anno                                                                                                    |
| Data di Consegna:<br>10/12/2019 (1W)                                                                                |                                                                                                    | saranno convertiti in Euro al cambio di<br>riferimento della Banca Centrale Europea<br>"ECB37" rilevato il giorno lavorativo precedente<br>alla Data Operazione.Il valore percentuale è<br>calcolato aull'importo espresso calla stessa |
| Coppia di Valuta:<br>E <b>URUSD</b>                                                                                 |                                                                                                    | valuta dei costi.                                                                                                    |
| L'operazione è eseguita Over The Co<br>La presente Conferma è regolata dal<br>Ai fini dell'Adempimento degli Obblig | unter (OTC).<br>Ile definizioni e previsioni contenute nell'/<br>ghi di Segnalazione, l'Operazione verrà se<br>ià di hedroino. | Accordo Quadro da voi sottoscritto.<br>gnalata, qualora il Cliente abbia conferito la                                                                                                    |

# 7.2 Spot e Short Forward

Per visualizzare la conferma di un'operazione Spot o uno Short Forward conclusa premere su "Visualizza la Conferma" nel ticket Spot/Short Forward/Short Swap. Durante questa fase, l'operazione ha uno stato *Auto Confermato* come mostrato nel campo dello stato della conferma.

| Spot Ticket                                                         | ×                                                     |
|---------------------------------------------------------------------|-------------------------------------------------------|
|                                                                     |                                                       |
| NDG ID:                                                             | Data Operazione:<br>26/11/2019 17:30:07 GMT           |
| Trade ID:<br>11761933                                               | Data operazione Locale:<br>26/11/2019 18:30:07 +01:00 |
| Controparte:<br>UniCredit                                           | Sottoscritto da:                                      |
| Stato Conferma:                                                     |                                                       |
| AUTOCONFERMATO                                                      |                                                       |
| Importo Banca (Hai<br>comprato):<br><b>EUR 2.69</b>                 | Importo Cliente (Hai<br>venduto):<br><b>USD 3.00</b>  |
| Cambio Spot:<br>1.11723                                             |                                                       |
| Data Valuta:<br>29/11/2019 (SPOT)                                   |                                                       |
| Coppia di Valuta:<br>EURUSD                                         |                                                       |
| Riepilogo                                                           |                                                       |
| Hai venduto <b>3.00 USD</b> e acquis<br>di consegna 29/11/2019 (SPO | stato <b>2.69 EUR</b> a <b>1.11723</b> con data<br>T) |
|                                                                     |                                                       |
| Altre azioni                                                        | Stampa Nuova<br>operazione                            |
|                                                                     | Visualizza la<br>Conferma Chiudi                      |

Premendo su "Visualizza la conferma" il ticket di conferma apparirà, proponendo 3 opzioni:

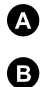

Chiudi o X — Chiude la conferma e l'operazione Auto Confermata

Non confermo — Per essere contattati dalla Banca per chiarimenti

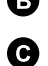

**Stampa** — Stampa la conferma

|                                                               | Actosoficiality                                            |
|---------------------------------------------------------------|------------------------------------------------------------|
| a tua operazione è stata <b>Au</b>                            | to Confermata.                                             |
| ai venduto <b>3.00 USD</b> e acqu<br>onsegna 29/11/2019 (SPOT | uistato <b>2.69 EUR</b> a <b>1.11723</b> con data di<br>[) |
| G ID:                                                         | Data Operazione:<br>26/11/2019 17:30:07 GMT                |
| de ID:<br>761933                                              | Data Operazione Locale:<br>26/11/2019 18:30:07 +01:00      |
| ntroparte:<br>Credit                                          | Sottoscritto da:                                           |
| der:                                                          | Cliente:                                                   |
| porto Banca (Hai comprato)<br><b>R 2.69</b>                   | : Importo Cliente (Hai venduto):<br>USD 3.00               |
| nbio Spot:<br>1723                                            |                                                            |
| a Valuta:<br>11/2019 (SPOT)                                   |                                                            |
| opia di Valuta:<br>RUSD                                       |                                                            |
| a presente Conferma è regolata d                              | alle previsioni di cui al Contratto per la                 |

Visualizzare le Conferme nel Blotter Storico 7.3

Tutte le Conferme saranno archiviate e visualizzate nel Blotter Storico

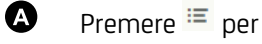

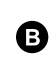

Premere 🔳 per aprire il ticket

Premere 🧧 per aprire la conferma

Solo per le operazioni in stato Da Confermare ci sarà la possibilità di confermare o non confermare l'operazione.

Le operazioni in stato Auto Confermato possono essere rifiutate fino a un giorno prima della data di regolamento.

| Activity | Blotter Flexi                                | Forwards Blotte | r Blotter | Storico × |                   |                   |         |           |            |  |
|----------|----------------------------------------------|-----------------|-----------|-----------|-------------------|-------------------|---------|-----------|------------|--|
| Filtri:  | DATA DELL'OPERAZIONE 27/10/2019-26/11/2019 × |                 |           |           |                   |                   |         |           |            |  |
|          | Trade ID                                     | Ordine ID       | NDG ID    | Stato     | Stato di conferma | Data dell'Operazi | Тіро    | Tipo Deal | Coppia CCY |  |
| ie e     | 11761943                                     |                 |           | Completed | CONFERMATO        | 26/11/2019        | FORWARD | SINGLE    | EURUSD     |  |
| = B      | 11761942                                     |                 |           | Completed | AUTOCONFERMATO    | 26/11/2019        | FORWARD | SINGLE    | EURUSD     |  |
| ΞP       | 11761941                                     |                 |           | Completed | AUTOCONFERMATO    | 26/11/2019        | FORWARD | SINGLE    | EURUSD     |  |
| 00       | 8                                            |                 |           |           |                   |                   |         |           |            |  |

Per i Take ups, sarà possible richiamare il ticket dalla "Take up History" nel ticket del Flexi Forward: Blotter Storico > Aprire un Ticket Flexi Forward > Take up History > Premere <sup>III</sup> per ogni Take up

| Т | ake | Up History - #11    | 761883                      |                   |                                |                               |                 | × |
|---|-----|---------------------|-----------------------------|-------------------|--------------------------------|-------------------------------|-----------------|---|
|   |     |                     |                             |                   |                                |                               |                 |   |
|   |     | Data Operazione     | Importo anticipato<br>Banca | Stato di conferma | Data di consegna<br>anticipata | Importo anticipato<br>Cliente | Sottoscritto da | Ŀ |
|   | Ξ   | 27/11/2019 10:50:46 | 2.00 USD                    | AUTOCONFERMATO    | 29/11/2019                     | 1.84 EUR                      |                 |   |
|   |     |                     |                             |                   |                                |                               |                 |   |
|   |     |                     |                             |                   |                                |                               |                 |   |
|   |     |                     |                             |                   |                                |                               |                 |   |
|   |     |                     |                             |                   |                                |                               |                 |   |
|   |     |                     |                             | Chiudi            |                                |                               |                 |   |

Tutte le conferme Forex ( incl. Take Ups) e Commodities per transazioni scadute e non disponibili nel Blotter Storico, sono consultabili dalla Ricerca Operazione e Ricerca Operazione Commodities. Guarda **"8.Cercare le operazioni**".

# 8 Cercare le operazioni

Per cercare le operazioni che corrispondono a un set di criteri, utilizzare Ricerca Operazione. La Maschera di Ricerca consente di impostare i seguenti criteri:

- Coppia di valute
- NDG
- Direzione dell'operazione
- Data dell'operazione
- Data valuta
- Scaduta
- Stato

I risultati cercati vengono visualizzati nei loro blotter, che si aggiornano automaticamente se vengono inserite nuove operazioni con gli stessi criteri.

## 8.1 Eseguire una nuova ricerca

Per eseguire una nuova ricerca:

- 1. Selezionare l'etichetta dell'ambiente di lavoro al quale si desidera aggiungere i risultati della ricerca.
- 2. Andare su **Menu Principale**  $\equiv$  > Aggiungi > Ricerca Operazione.
- 3. Completare il dialogo Ricerca Operazione.
- Inserire almeno un criterio di ricerca.
- Più la ricerca è specifica, più veloce sarà la risposta del server.
- Restringere la ricerca a un orizzonte temporale di 6 mesi o meno.
- Assegnare un nome al blotter per distinguerlo dagli altri blotter personalizzati.
- 4. Premere **Cerca**.
- 5. Trascinare i risultati della ricerca in una posizione all'interno dell'ambiente di lavoro.
- Se il blotter è il primo componente di un nuovo ambiente di lavoro, le dimensioni del blotter si adatteranno automaticamente all'intero ambiente di lavoro.

# 9 Monitorare le coppie di valute nelle watchlists

# 9.1 Aggiungere una watchlist a un ambiente di lavoro

#### 9.1.1 Aggiungere una nuova watchlist

Per aggiungere una nuova watchlist a un'ambiente di lavoro:

- 1. Selezionare l'etichetta dell'ambiente di lavoro al quale si desidera aggiungere la watchlist
- 2. Andare su Menu Principale ≡ > Aggiungi > Watchlist > Crea nuova watchlist
- 3. Trascinare la nuova watchlist in una posizione all'interno dell'ambiente di lavoro.
- Se la nuova watchlist è il primo componente di un nuovo ambiente di lavoro, le dimensioni della watchlist si adatteranno automaticamente all'intero ambiente di lavoro

#### 9.1.2 Aggiungere una watchlist preesistente

Per aggiungere una watchlist a un ambiente di lavoro preesistente:

- 1. Selezionare l'etichetta dell'ambiente di lavoro al quale si desidera aggiungere la watchlist
- 2. Andare su **Menu Principale** = > Aggiungi > Watchlist > nome watchlist
- 3. Trascinare la watchlist in una posizione all'interno dell'ambiente di lavoro
- Se la nuova watchlist è il primo componente di un nuovo ambiente di lavoro, le dimensioni della watchlist si adatteranno automaticamente all'intero ambiente di lavoro

## 9.2 Aggiungere una coppia di valute

Per aggiungere una coppia di valute a una watchlist, selezionare una coppia di valute dalla lista a tendina in alto a sinistra rispetto alla watchlist.

# 9.3 Rimuovere una coppia di valute

Per rimuovere una coppia di valute da una watchlist, premere sull'icona di cancellazione della coppia di valute:  $\times$ 

# 9.4 Negoziare con una coppia di valute

Per eseguire un'operazione ESP con una delle coppie di valute elencate in una watchlist, trascinare la coppia di valute dalla watchlist al Pannello di negoziazione.

Per eseguire un RFS trade con una delle coppie di valute elencate in una watchlist, premere la coppia di valute.

# 9.5 Rinominare una watchlist

È possibile rinominare una watchlist nei seguenti modi.

- Per rinominare una watchlist usando l'etichetta della watchlist:
  - 1. Premere due volte sull'etichetta della watchlist
  - 2. Modificare il nome della watchlist
  - 3. Premere Invio per confermare, o Esc per annullare

#### Per rinominare una watchlist utilizzando il menu principale:

- 1. Andare su **Menu Principale = > Aggiungi > Watchlist** per visualizzare il sottomenu della watchlist
- 2. Nel sottomenu della watchlist, premere il bottone Modifica
- 3. Premere l'icona di modifica della watchlist: 🖍

- 4. Modificare il nome della watchlist
- 5. Confermare o annullare la modifica:
- Per confermare la modifica, premere invio o premere l'icona di conferma: 🗸
- Per cancellare la modifica, premere l'icona di chiusura: 🗱

# 9.6 Espandere una watchlist

Per aprire una watchlist nella sua finestra, premere l'icona pop-out della watchlist: Se la watchlist non si apre nella sua finestra, il web browser potrebbe avere il blocco pop-up attivo. Per far sì che le finestre pop-up si aprano, aggiungere questo sito web alla lista dei siti abilitati ad aprire le finestre pop-up. Per maggiori informazioni su come fare, cercare 'pop-up' nella sezione aiuti del web browser.

# 10 Monitorare i prezzi storici

Per monitorare i prezzi storici di una coppia di valute, aggiungere un grafico a candele all'ambiente di lavoro.

# 10.1 Aggiungere un grafico all'ambiente di lavoro

Per aggiungere un grafico a candele all'ambiente di lavoro:

- 1. Selezionare l'etichetta dell'ambiente di lavoro al quale si desidera aggiungere il grafico.
- 2. Andare su **Menu Principale**  $\equiv$  > Aggiungi > Grafico.
- 3. Trascinare il nuovo grafico in una posizione all'interno dell'ambiente di lavoro.
- Se il nuovo grafico è la prima componente del nuovo ambiente di lavoro, le dimensioni del grafico si adatteranno automaticamente all'intero ambiente di lavoro.
- 4. Per cambiare la coppia di valute dalla coppia di valute predefinita, vedere *Cambiare la coppia di valute*.

# 10.2 Comprendere il formato di un grafico a candele

In un grafico a candele, ogni punto rappresenta l'apertura, la chiusura, i valori di prezzo più alti e più bassi dell'intervallo selezionato del grafico. Il corpo della candela mostra la differenza tra il prezzo di apertura e il prezzo di chiusura dell'intervallo, mentre le barre delle candele mostrano i valori più alti e più bassi dell'intervallo.

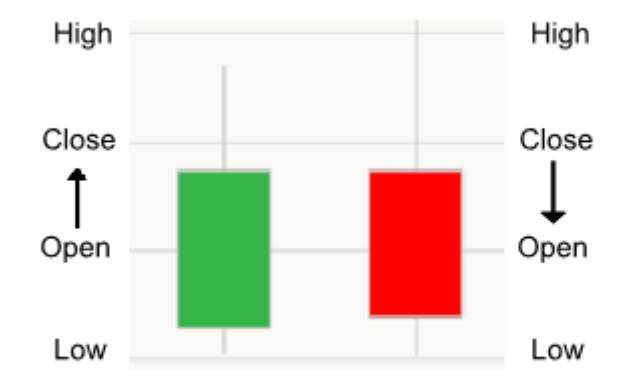

Elementi:

**Corpo della candela verde o bianco** — Il prezzo di chiusura ha un valore più alto del prezzo di apertura.

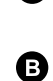

**Corpo della candela rosso o nero** — Il prezzo di chiusura ha un valore più basso del prezzo di apertura.

# 10.3 Regolare un grafico

Il grafico fornisce gli strumenti per regolare l'intervallo campione e il periodo di tempo mostrati nel grafico.

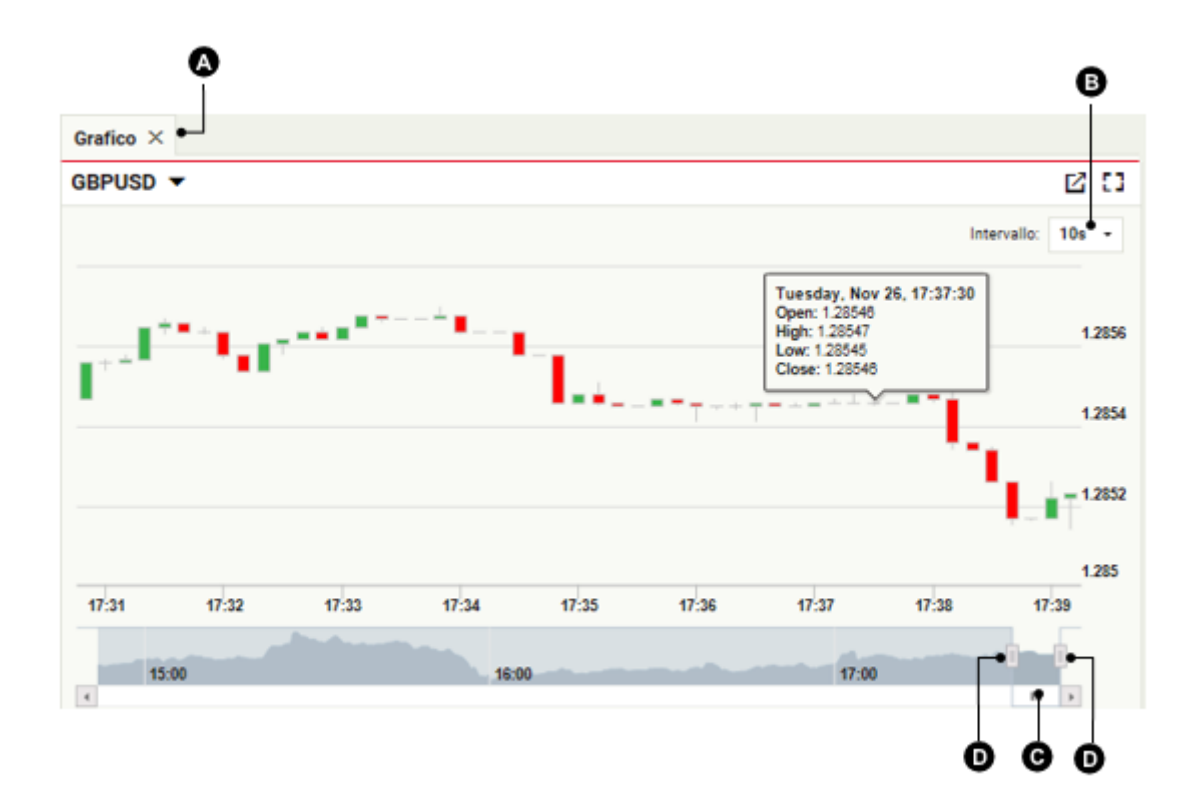

#### Elementi:

- A Coppia di valute
- B Intervallo
  - Barra di scorrimento dell'intervallo di tempo

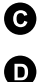

Regolatore dell'intervallo di tempo

#### 10.3.1 Cambiare la coppia di valute

Per cambiare la coppia di valute:

- 1. Premere la coppia di valute 🕰.
- 2. Inserire il codice di una nuova coppia di valute.
- 3. Premere Invio.

#### 10.3.2 Cambiare i punti dell'intervallo campione

Per cambiare l'intervallo dei punti nel grafico, selezionare un nuovo intervallo dalla lista a tendina degli intervalli <sup>1</sup>.

#### 10.3.3 Regolare l'intervallo di tempo mostrato dal grafico

Il grafico è preimpostato per mostrare l'avanzamento in tempo reale dei dati dei prezzi.

Per rivedere un periodo storico, trascinare la barra di scorrimento del periodo di tempo 🕑 sulla sinistra. Per ripristinare l'avanzamento del periodo di tempo, trascinare la barra di scorrimento del periodo di tempo 🕞 nella posizione più a destra possibile.

Per aumentare o diminuire il periodo di tempo mostrato dal grafico, trascinare i regolatori del periodo di tempo **O**.

# 10.4 Aprire un grafico

Per aprire un grafico, premere l'icona pop-out del grafico: arLambda

Se il grafico non si apre, il browser potrebbe avere il blocco pop-up attivo. aggiungere questo sito web alla lista dei siti abilitati ad aprire le finestre pop-up. Per maggiori informazioni su come fare, cercare 'pop-up' nella sezione aiuti del browser.

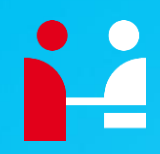

**UniCredit Spa** Corporate & Investment Banking

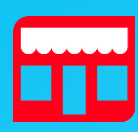

Address Street ZIP code and city

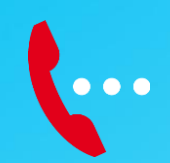

**Contact** Department Telephone

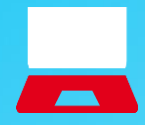

**Online** cib.unicredit.eu